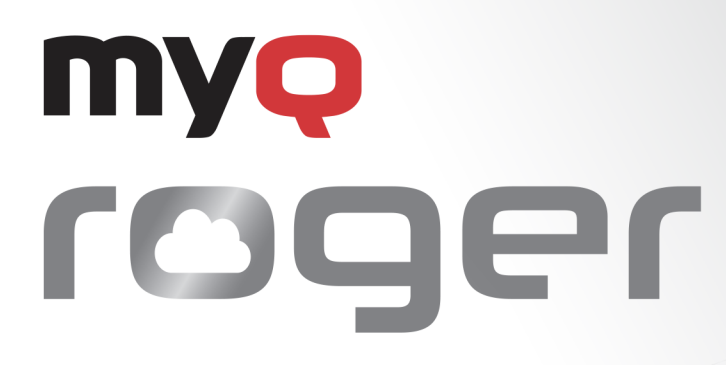

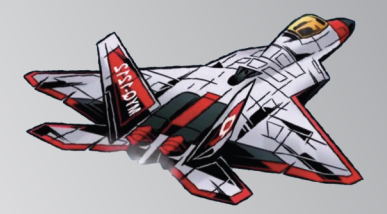

# MyQ Roger Client for Win

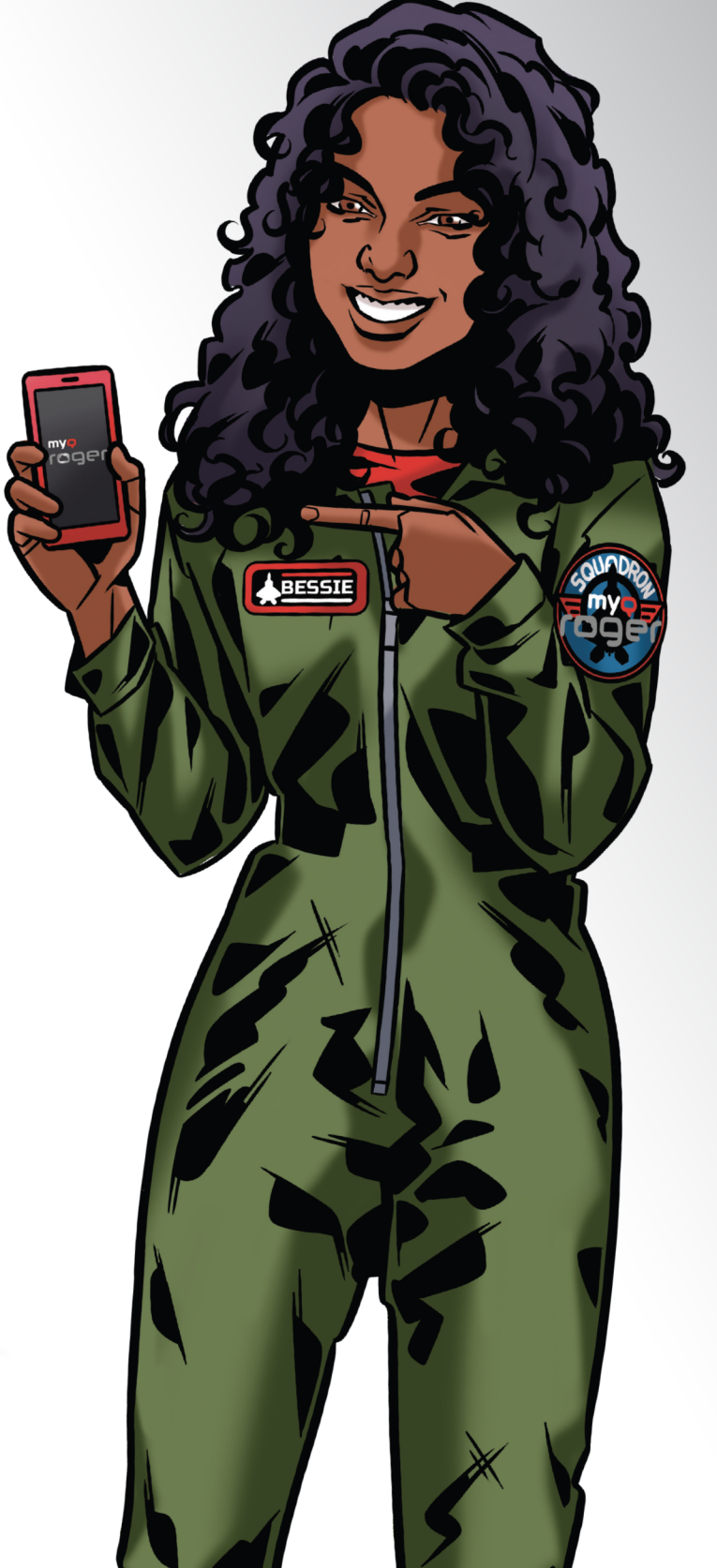

April/2025 Revision 1

# Table of Contents

| 1     | Benefit from MyQ Roger's top Performance, High Availability, and<br>Multitenancy. | 4   |
|-------|-----------------------------------------------------------------------------------|-----|
| 2     | Release Notes                                                                     | 5   |
| 2.1   | MyQ Roger Client Win 2.2                                                          | 5   |
| 3     | Basic Information                                                                 | 6   |
| 3.1   | Requirements on the client's workstation                                          | 6   |
| 4     | Installation                                                                      | 7   |
| 4.1   | Installation via the Setup Wizard                                                 | 8   |
| 4.2   | Silent Installation                                                               | 9   |
| 4.2.1 | Configuration Examples                                                            | 11  |
| 4.3   | Deploy MyQ Roger Client with Intune for Windows                                   | 12  |
| 5     | Configuration                                                                     | .18 |
| 5.1   | MyQ Roger Server Configuration                                                    | 18  |
| 5.2   | Communication Information                                                         | 20  |
| 5.3   | SNMP Settings                                                                     | 20  |
| 6     | Using MyQ Roger Client                                                            | 21  |
| 6.1   | Authentication Methods                                                            | 21  |
| 6.1.1 | Sign in with MyQ                                                                  | 22  |
| 6.1.2 | Sign in with Google                                                               | 23  |
| 6.1.3 | Sign in with Microsoft                                                            | 23  |
| 6.1.4 | Single Sign On with Microsoft Entra ID                                            | 23  |
| 6.1.5 | Sign in with QR Code                                                              | 24  |
| 6.2   | Fallback Printing                                                                 | 25  |
| 6.3   | MyQ Roger Client Job Lifecycle                                                    | 26  |
| 6.4   | Single-Function Printers                                                          | 27  |
| 6.5   | Cloud Job Spooling                                                                | 28  |
| 7     | Troubleshooting                                                                   | .31 |
| 8     | Uninstallation                                                                    | .33 |
| 8.1   | Uninstallation via the MyQ Roger Client Setup Wizard                              | 33  |
| 8.2   | Silent Uninstallation                                                             | 33  |
| 8.3   | Uninstallation via Windows                                                        | 33  |
| 9     | Business Contacts                                                                 | .35 |

# MyQ Roger is a full-fledged **public cloud solution, designed to increase any person's productivity and efficiency.** No matter if they work in an office environment or from home.

Capture documents with your mobile phone, multifunctional printer or from your e-mail inbox. Store them locally or in your personal cloud. Trigger advanced workflows. Transform documents to editable formats or electronic data that can be processed automatically by your integrated applications. Set up your own quick actions, or just use suggestions created by the system.

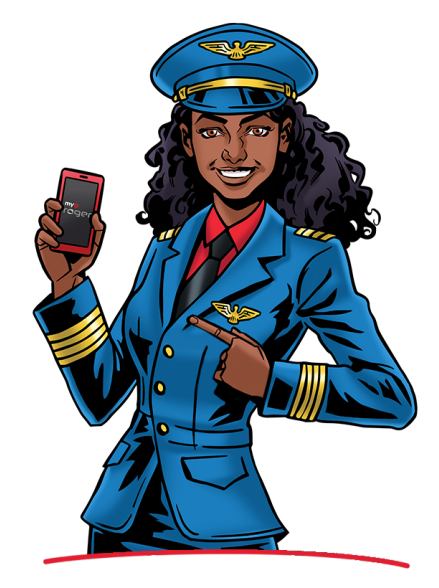

# 1 Benefit from MyQ Roger's top Performance, High Availability, and Multitenancy.

The main benefit of MyQ Roger is that it is a serverless solution. Customers don't have to maintain any hardware for the application to work.

With MyQ Roger, you get a unique virtual experience of collaboration at work and document management – your brand-new **Smart Digital Workplace Assistant**. Enjoy the simplicity of its fully personalized UI, use OneDrive or another cloud storage to print and scan your documents with a single click, and keep your digital office in your pocket at home, on the move, or at the office.

## 2 Release Notes

Ownload the latest version of MyQ Roger Client for Windows here.

### 2.1 MyQ Roger Client Win 2.2

#### 11 April, 2025

#### Improvements

- Installer updated to read parameters from the configuration file.
- Application minimizes on system tray icon click.

#### **Bug Fixes**

- Single sign on issues resolved.
- Time out on MRC login screen set to 90 seconds in case of inactivity.
- Wrong printer model being located when release jobs to SFP.

# 3 Basic Information

MyQ Roger Client for Windows is a software client of the MyQ Roger server. Once installed on the MyQ Roger users' Windows workstations, it provides additional features to the users, such as user identification via Microsoft Azure, communication between the users and the server, and secure local printing.

### 3.1 Requirements on the client's workstation

- Roger Server 2.14
- Supported OS: Windows 10/11 64bit
- .NET Runtime 8.0 included in installation package

The communication protocols and ports used can be found in the MyQ Roger Server Administration guide.

# 4 Installation

You can install the MyQ Roger Client application either via the setup wizard or silently via the command line. Once the installation is finished, MyQ Roger Client starts running in the background. The application can be found in the Windows Apps menu.

The MyQ Roger Client Service also starts running in the background and can be found in Windows Services.

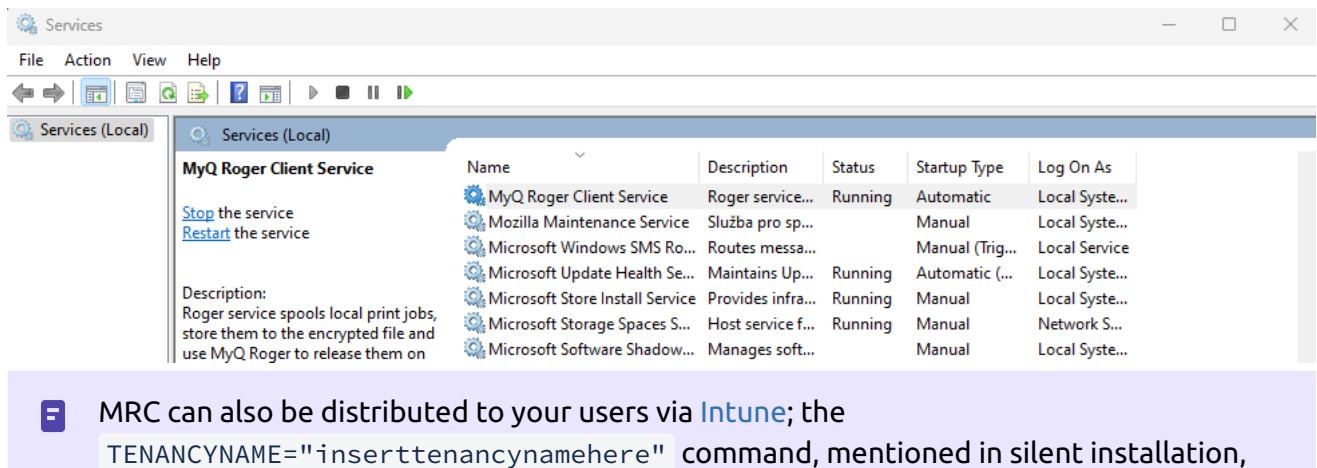

can be used with the distribution.

There are two installers for each environment:

- Installer with drivers: Installs MyQ Roger Client with drivers and configures the print port automatically. You can specify which driver to be installed via the parameters DEFAULTDRIVER and DRIVERNAME in the silent installation command.
- 2. **Installer without drivers**: installs MyQ Roger Client with a configured print port, but no drivers. In this case, you should have your drivers pre-installed.

The print port that is automatically configured with both installers should look like this:

| Configure Standard TCP/IP | Port Mo | nitor     |     | $\times$ |
|---------------------------|---------|-----------|-----|----------|
| Port Settings             |         |           |     |          |
| Port Name:                |         | MyQ_Roge  | r   |          |
| Printer Name or IP Addre  | ess:    | localhost |     |          |
| Protocol                  |         |           |     |          |
| ◯ Raw                     |         |           | LPR |          |
| Raw Settings              |         |           |     |          |
| Port Number:              | 515     |           |     |          |
| LPR Settings              |         |           |     |          |
| Queue Name:               | MyQ     |           |     |          |
| LPR Byte Counting E       | nabled  |           |     |          |
| SNMP Status Enable        | d       |           |     |          |
| Community Name:           |         |           |     |          |
| SNMP Device Index:        | 0       |           |     |          |
|                           |         |           |     |          |
|                           |         |           | OK  | Cancel   |

#### **I**f a multi-vendor fleet is used:

- If the installer does not have a bundled driver and the DRIVERNAME property is not set, then the printer will not be created and only the **MyQ\_Roger** port is created during the installation process.
- If installing MRC with bundled drivers, by default the Kyocera Driver will be installed, other bundled drivers can be installed via DEFAULTDRIVER and/or DRIVERNAME parameters as described bellow.

### 4.1 Installation via the Setup Wizard

To install MyQ Roger Client via the setup wizard, follow the steps below:

- 1. Download the latest available version of the installation file.
- 2. Run the installation file. The MyQ Roger Client Setup wizard dialog opens.
- 3. Click **Next** to start the installation.
- 4. Accept the default installation folder (C:\Program Files\MyQ\Roger Desktop Client\) and click **Next**, or click **Browse** to select a different path, and then click **Next**.

| 🔀 MyQ Roger Desktop Client Setup                                                                         | _        |          | $\times$      |
|----------------------------------------------------------------------------------------------------|----------|----------|---------------|
| Select Installation Folder                                                                               |          |          | $\mathcal{O}$ |
| This is the folder where MyQ Roger Desktop Client will be installed.                                     |          | <u>۲</u> | S             |
| To install in this folder, click "Next". To install to a different folder, enter<br>"Browse".<br>Folder: | it below | or click |               |
| C:\Program Files\MyQ\Roger Desktop Client\                                                               |          | Browse   |               |
|                                                                                                    |          |          |               |
|                                                                                                    |          |          |               |
|                                                                                                    |          |          |               |
|                                                                                                    |          |          |               |
| Advanced Installer                                                                                       | _        |          |               |
| < Back Next >                                                                                            |          | Cano     | el            |

- 5. The Ready to Install window opens. Click **Install** to begin the installation.
- 6. Once the installation is done, click **Finish** to exit the setup wizard.

### 4.2 Silent Installation

To silently install the application, download the latest available version of the installation file, open the Windows command line **with administrator rights**, and use the following command:

```
msiexec /i "InstallationFile" [list of parameters] /log "install_MRClog.log" /qn
```

- The list of parameters is optional, each parameter should be in uppercase and separated by one space.
  - \*InstallationFile\* is the name of the installation file (for example, "MyQ Roger Client.msi").
  - The /log command is highly recommended, as it creates a log of the installation process.

#### For example:

```
msiexec /i "MyQ Roger Client.msi" /log "install_MRClog.log" /qn
```

Additional installation parameters can be used in the installation command, separated by space. They are:

- TENANCYNAME provide the Tenant Name (identifier). For example, TENANCYNAME="MyQ".
- TENANTNAME provide the display name for the TENANCYNAME. If this parameter is set, TENANCYNAME must be set as well. For example, TENANTNAME="MyQ spol s.r.o".
- **REGIONID** defines to which Server client should connect. By default, the value is empty, which means the client will use the server setup during the build process. If the value is set, then the server in the oem.ini file will be set during the installation process. Expected value for this parameter is the **id property** from the service: https://discovery.myq.cloud/regions.

- PRINTERNAME creates a printer with the provided name. For example, PRINTERNAME="MyQ-Roger-MRC". The default value is MyQ-Roger-MRC.
- DEFAULTDRIVER The default value is 1 which means that the Kyocera Classic Universaldriver PCL6 driver will be installed during the MRC installation process. Set to 0 if this is not the required driver and then set the parameter DRIVERNAME to provide the correct driver. Set to 2 if you want to install HP Universal printing driver PCL6. Set to 3 if you want to install RICOH Universal printing driver PCL6.
- DRIVERNAME defines the driver already installed that will be used by the printer created by MRC during the installation process. The full name of the driver already installed and registered on Windows must be provided.

| Hint Server Properties     |            |          |           |                 | Х |
|----------------------------|------------|----------|-----------|-----------------|---|
| Forms Ports Drivers S      | ecurity /  | Advanced |           |                 |   |
| NB295                      |            |          |           |                 |   |
| Installed printer drivers: |            |          |           |                 |   |
| Name                       |            |          | Processor | Туре            |   |
| Adobe PDF Converter        |            |          | x64       | Type 3 - User M |   |
| AnyDesk v4 Printer Driv    | ver        |          | x64       | Type 4 - User M |   |
| HP Universal Printing P    | PCL 6      |          | x64       | Type 3 - User M |   |
| KX DRIVER for Universa     | I Printing | 9        | х64       | Type 3 - User M |   |
| Kyocera ECOSYS M603        | 5cidn KX   |          | х64       | Type 3 - User M |   |
| Kyocera ECOSYS P8060       | cdn KX     |          | х64       | Type 3 - User M |   |
| Kyocera TASKalfa 308ci     | KX         |          | x64       | Type 3 - User M |   |
| Kyocera TASKalfa 32520     | ci KX      |          | хб4       | Type 3 - User M |   |
| Microsoft enhanced Po      | oint and F | Print co | х64       | Type 3 - User M |   |
| Microsoft enhanced Po      | oint and P | Print co | x86       | Type 3 - User M |   |
| Microsoft IPP Class Dri    | ver        |          | х64       | Type 4 - User M |   |
| M:                         | <b></b>    |          |           | T A. 11 M       |   |

If DRIVERNAME is not provided, the default value is Kyocera Classic Universaldriver PCL6. For example, DRIVERNAME="Kyocera Classic Universaldriver PCL6".

- USERSINGLESIGNON Set to true to enable the Single Sign On feature on computers joined to a Microsoft Entra ID domain. The default value is false. This feature also requires that TENANTID or TENANCYNAME is defined on the package.
- COLORPRINT Sets the printer created by the installer to print in Color or B&W. Set to 1 to configure printer as Color (default) and set to 0 to configure the printer as B&W.
- DUPLEXMODE Specifies the duplexing mode the printer uses by default. The acceptable values are:
  - OneSided
  - TwoSidedLongEdge (default)
  - TwoSidedShortEdge
- **PRINTERSPOOLER** This parameter determines which printer will be configured by the installer:
  - 1 Client Spooling
  - 2 Cloud spooling
  - 3 Both

The default is 1, which means only the client spooling printer will be created. If option 2 is set, only the Cloud spooling printer is created and only Microsoft and Google authentication methods will be allowed in MRC.

• LPRPORT - This parameter sets the port for Client and Cloud Spooling. For example, LPRPORT=<515>.

#### Example with additional parameters:

```
msiexec /i "MyQ Roger Client Win (patch 4) Europe.msi" TENANCYNAME="MyQ"
REGIONID="us" PRINTERNAME="MyQ-Roger-MRC" DEFAULTDRIVER=0 DRIVERNAME="HP PCL6" /
log "install_MRClog.log" /qn
```

If you want to reconfigure the installation, you can use the REINSTALL=ALL command, along with TENANCYNAME="inserttenancynamehere".

• REINSTALL=ALL completely uninstalls any previous versions and installs the new specified version.

#### For example:

```
msiexec /i "MyQ Roger Client.msi" /log "install_MRClog.log" /qn TENANCYNAME="MyQ"
REINSTALL=ALL
```

#### 4.2.1 Configuration Examples

The following examples list the desired parameters followed by the installation commands that will achieve them. (\*) are required fields.

#### Tenancy Name\*, RegionID\* EU, Color Jobs, Duplex Long Edge, Client and Cloud Spooling TENANCYNAME=[TENANT-

NAME],REGIONID=EU,COLORPRINT=1,DUPLEXMODE=TwoSidedLongEdge,PRINTERSPOOLER=3

Tenancy Name\*, RegionID\* US, Printer Name, Default Kyocera Driver, Client Spooling TENANCYNAME=[TENANT-NAME], REGIONID=US, PRINTERNAME="MyQ-Roger-MRC", DEFAULTDRIVER=1, PRINTERSPOOLER=1

**Tenancy Name\*, RegionID\* EU, User Single Sign on Enabled, B&W Jobs** TENANCYNAME=[TENANT-NAME], REGIONID=EU, USERSINGLESIGNON=True, COLORPRINT=0

Tenancy Name\*, RegionID\* EU, Custom HP Driver, Cloud Spooling
TENANCYNAME=[TENANT-NAME], REGIONID=EU, DRIVERNAME="HP Universal Printing PCL
6", PRINTERSPOOLER=2

#### Tenancy Name\*, RegionID\* US, Custom Kyocera Driver, Color Jobs, Duplex Long Edge, Client and Cloud Spooling

TENANCYNAME=[TENANT-NAME],REGIONID=US,DRIVERNAME="Kyocera Classic Universal driver PCL6",COLORPRINT=1,DUPLEXMODE=TwoSidedLongEdge,PRINTERSPOOLER=3

### 4.3 Deploy MyQ Roger Client with Intune for Windows

MyQ Roger Client for Windows is a software client of the MyQ Roger server. Once installed on the MyQ Roger users' Windows workstations, it provides additional features to the users, such as user identification via Microsoft Azure, communication between the users and the server, and secure local printing.

To deploy MyQ Roger Client with Intune for Windows:

- 1. Prepare the Intune file via this guide https://learn.microsoft.com/en-us/mem/intune/apps/ apps-win32-prepare
- 2. Download and run the .msi file from MyQ to get the .intune file to be later uploaded to Intune.
- 3. Once .intunewin file is ready, go to Intune > Apps > Windows apps and click Add.

| Microsoft Intune admin center |                          |                                       |             |                       |
|-------------------------------|--------------------------|---------------------------------------|-------------|-----------------------|
| *                             | Home > Apps   Windows >  |                                       |             |                       |
| 1 Home                        | <b>Windows</b>   Windows | s apps                                |             |                       |
| 🖾 Dashboard                   |                          |                                       |             |                       |
| All services                  | <mark>,</mark>           | 🕂 Add 🖒 Refresh 🝸 Filter 🚽            | Export      | E Columns             |
| Devices                       | Windows apps             | Filters applied: Platform, App type   |             |                       |
| Apps                          |                          | Search by name or publisher           |             |                       |
| 🛼 Endpoint security           |                          | Name                                  | ↑↓          | Туре                  |
| Reports                       |                          | MyQ Desktop Client 10.2               |             | Windows app (Win32)   |
| 🚨 Users                       |                          | MvO Desktop Client 10.2 Patch 1 (Opti | onal instal | . Windows app (Win32) |
| 🍰 Groups                      |                          |                                       |             |                       |
| 🍰 Tenant administration       |                          |                                       |             |                       |
| V Troublasheating Lauranat    |                          |                                       |             |                       |

4. Choose Windows app (Win32) and press **Select** at the bottom.

 $\times$ 

# Select app type

Create app

| App type                             |        |
|--------------------------------------|--------|
| Select app type                      | $\sim$ |
| Store app                            |        |
| Microsoft Store app (new)            |        |
| Microsoft Store app (legacy)         |        |
| Microsoft 365 Apps                   |        |
| Windows 10 and later                 |        |
| Microsoft Edge, version 77 and later |        |
| Windows 10 and later                 |        |
| Web Application                      |        |
| Windows web link                     |        |
| Other                                |        |
| Web link                             |        |
| Line-of-business app                 |        |
| Windows app (Win32)                  |        |

5. Select the .intunewin file you created earlier.

| Home > Apps   Windows               | s > Windows        | Windows apps >          |   |
|-------------------------------------|--------------------|-------------------------|---|
| Add App<br>Windows app (Win32)      |                    |                         |   |
| <ol> <li>App information</li> </ol> | <li>2 Program</li> | ③ Requirements          | 4 |
| Select file * 🕕                     |                    | Select app package file |   |

### App package file

 $\times$ 

| A | pp package file * 🕕                        |   |
|---|--------------------------------------------|---|
|   | "MyQ Roger Client Win (patch 2).intunewin" | В |

Name: MyQ Roger Client Platform: Windows App version: 1.2.260 Size: 157.61 MiB MAM Enabled: No

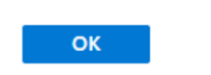

#### 6. Fill in information about the app and click **Next**.

| Home > Apps   Windows > Windows                     | Windows apps >                                                                                             |
|-----------------------------------------------------|----------------------------------------------------------------------------------------------------|
| Add App<br>Windows app (Win32)                      |                                                                                                    |
| App information     Program                         | (3) Requirements (4) Detection rules (5) Dependencies (6) Supersedence (7) Assignments (8) Review + create |
| Select file * 🕕                                     | MyQ Roger Client Win (patch 2).intunewin                                                                   |
| Name * 🛈                                            | MyQ Roger Client                                                                                           |
| Description * ()                                    | MyQ Roger Client                                                                                           |
|                                                     | Edit Description                                                                                           |
| Publisher * 🛈                                       | MyQ, spol. s r.o.                                                                                          |
| App Version ①                                       | 1.2.260                                                                                                    |
| Category 💿                                          | Productivity V                                                                                             |
| Show this as a featured app in the Company Portal ① | Yes No                                                                                                    |
| Information URL ①                                   | Enter a valid url                                                                                          |
| Privacy URL 🕕                                       | Enter a valid url                                                                                          |
| Developer 🛈                                         |                                                                                                    |
| Owner 🛈                                             |                                                                                                    |
| Notes 🛈                                             |                                                                                                    |
| Logo                                                | Select image                                                                                               |
| Previous Next                                       |                                                                                                    |

 You can edit the install command using the commands listed in the Installation guide. For example, add TENANCYNAME="tenancyname" if you want to install MRC for a specific tenant. Click Next once you are finished.

| Home > Apps   Windows > Windows   V           | Vindows apps >     |                                 |                   |        |           |                                 |                     |
|-----------------------------------------------|--------------------|---------------------------------|-------------------|--------|-----------|---------------------------------|---------------------|
| Add App<br>Windows app (Win32)                |                    |                                 |                   |        |           |                                 |                     |
| App information 2 Program                     | 3 Requirement      | nts ④ Detection rules           | ③ Dependencies    | 6 Sup  | ersedence | <ol> <li>Assignments</li> </ol> | (i) Review + create |
| Specify the commands to install and uninst    | all this app:      |                                 |                   |        |           |                                 |                     |
| Install command * 🕕                           | msiexec /i "MyQ I  | Roger Client Win (patch 2).msi* | TENANCYNAME="MyQ" | REGI 🗸 | )         |                                 |                     |
| Uninstall command * 💿                         | msiexec /x "{bc63  | 1e6e-395d-4fa9-8e97-5e1ba47     | 748d90}" /qn      | ~      | ]         |                                 |                     |
| Installation time required (mins)             | 60                 |                                 |                   |        | ]         |                                 |                     |
| Allow available uninstall ③                   | Yes No             | $\supset$                       |                   |        |           |                                 |                     |
| Install behavior ③                            | System User        | $\Box$                          |                   |        |           |                                 |                     |
| Device restart behavior ③                     | App install may fo | orce a device restart           |                   | $\sim$ | ]         |                                 |                     |
| Specify return codes to indicate post-install | ation behavior:    |                                 |                   |        |           |                                 |                     |
| Return code                                   |                    | Code type                       |                   |        |           |                                 |                     |
| 0                                             |                    | Success                         |                   | ∨ 📋    |           |                                 |                     |
| 1707                                          |                    | Success                         |                   | ∨ 🗊    |           |                                 |                     |
| 3010                                          |                    | Soft reboot                     |                   | ~ i    |           |                                 |                     |
| 1641                                          |                    | Hard reboot                     |                   | × 🗎    |           |                                 |                     |
| 1618                                          |                    | Retry                           |                   | ~ i    |           |                                 |                     |
|                                               |                    |                                 |                   |        |           |                                 |                     |

#### Previous Next

Home > Apps | Windows > Windows | Windows apps >

### 8. Select the required system architecture and minimum operating system.

| Add App<br>Windows app (Win32)                  |                                   |                             |                 |                     |
|-------------------------------------------------|-----------------------------------|-----------------------------|-----------------|---------------------|
| App information  Program                        | Requirements                      | Dependencies 6 Supersedence | e 🧿 Assignments | (8) Review + create |
| Specify the requirements that devices must      | meet before the app is installed: |                             |                 |                     |
| Operating system architecture * 🕕               | 2 selected                        | $\checkmark$                |                 |                     |
| Minimum operating system *                      | Windows 10 1607                   | $\checkmark$                |                 |                     |
| Disk space required (MB)                        |                                   | ~                           |                 |                     |
| Physical memory required (MB) ①                 |                                   | ~                           |                 |                     |
| Minimum number of logical processors required ③ |                                   | ~                           |                 |                     |
| Minimum CPU speed required (MHz) ①              |                                   | ~                           |                 |                     |
| Configure additional requirement rules          |                                   |                             |                 |                     |
| Туре                                            | Path/Script                       |                             |                 |                     |
| No requirements are specified.                  |                                   |                             |                 |                     |
| + Add                                           |                                   |                             |                 |                     |

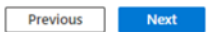

| Set up det                                                                                                    |                                                                                                    |                                                                                                    |                                                                                                    |                                                                                                    |                                                                                                    |
|----------------------------------------------------------------------------------------------------|----------------------------------------------------------------------------------------------------|----------------------------------------------------------------------------------------------------|----------------------------------------------------------------------------------------------------|----------------------------------------------------------------------------------------------------|----------------------------------------------------------------------------------------------------|
| Home > Apps   Windows ><br>Add App ····<br>Windows app (Win32)                                                                                                    | > Windows   Windows apps >                                                                                                    |                                                                                                    |                                                                                                    | Detection rule                                                                                                    |                                                                                                    |
|                                                                                                    |                                                                                                    |                                                                                                    |                                                                                                    | Create a rule that indicates the presence of the app.                                                                                                    |                                                                                                    |
| App information                                                                                                    | 🕗 Program 🛛 🛛 Requirements 🚺 Detectio                                                                                                    | n rules (5) Dependencies (6) Sup                                                                                                    | persedence (7) Assignments (8) Review + cre                                                                                                    | Rule type ① MSI                                                                                                    |                                                                                                    |
| Configure app specific rules                                                                                                    | used to detect the presence of the app.                                                                                                    |                                                                                                    |                                                                                                    | MSI product code * () (bc631e6e-395d-4fa9-8e97-5e1ba4748d                                                                                                    | d90)                                                                                                    |
| Rules format * 💿                                                                                                    | Manually configure detection rules                                                                                                    | ~                                                                                                    |                                                                                                    | MSI product version check                                                                                                    |                                                                                                    |
| Туре                                                                                                    | Path/Code                                                                                                    |                                                                                                    |                                                                                                    |                                                                                                    |                                                                                                    |
| MSI                                                                                                    | (bc631e6e-395d-4fa9-8e97-5e1ba4748d                                                                                                    | 90)                                                                                                    |                                                                                                    |                                                                                                    |                                                                                                    |
| + Add                                                                                                    |                                                                                                    |                                                                                                    |                                                                                                    |                                                                                                    |                                                                                                    |
|                                                                                                    |                                                                                                    |                                                                                                    |                                                                                                    |                                                                                                    |                                                                                                    |
| Previous Next                                                                                                    |                                                                                                    |                                                                                                    |                                                                                                    | ок                                                                                                    |                                                                                                    |
|                                                                                                    |                                                                                                    |                                                                                                    |                                                                                                    |                                                                                                    |                                                                                                    |
| You can sk                                                                                                    | ip the Dependenc                                                                                                    | ies and Supers                                                                                                    | sedence sections.                                                                                                    |                                                                                                    |                                                                                                    |
| You can sk<br>On the <b>As</b><br>application<br>More > Appl(Window ><br>Add App                                                                                                    | ip the Dependence<br>signments page, on<br>will be installed of<br>Windows (Windows apps )                                                                                                    | ies and Supers<br>choose the use<br>or set to insta                                                                                                    | sedence sections.<br>ers, user groups, of<br>ll automatically.                                                                                                    | r devices for which the                                                                                                    |                                                                                                    |
| You can sk<br>On the <b>Ass</b><br>application<br>Mone 3 Appl (Window 3<br>Add App<br>Windows app (Window 3                                                                                                    | ip the Dependence<br>signments page, on<br>will be installed of<br>Windows   Windows apps >                                                                                                    | ies and Supers<br>choose the use<br>or set to insta                                                                                                    | sedence sections.<br>ers, user groups, of<br>ll automatically.                                                                                                    | r devices for which the                                                                                                    |                                                                                                    |
| You can sk<br>On the Ass<br>application<br>Mome > Appl (Windows ><br>Add App<br>Windows app (Windows >                                                                                                    | ip the Dependence<br>signments page, on<br>will be installed<br>windows [Windows apps ]                                                                                                    | ties and Supers<br>choose the use<br>or set to instal                                                                                                    | ers, user groups, of<br>Il automatically.                                                                                                    | r devices for which the                                                                                                    |                                                                                                    |
| You can sk<br>On the Ass<br>application<br>Mome > Apps (Windows ><br>Add App<br>Windows app (Windows ><br>Add App "                                                                                                    | ip the Dependence<br>signments page, of<br>n will be installed<br>Windows [Windows apps ]                                                                                                    | ties and Supers<br>choose the use<br>or set to insta<br>nues Operatories O Sup                                                                                                    | sedence sections.<br>ers, user groups, of<br>ll automatically.<br>persederer • Assignment • Prevence •                                                                                                    | r devices for which the                                                                                                    |                                                                                                    |
| You can sk<br>On the Ass<br>application<br>Home > Apps (Windows > 2<br>Add App<br>Windows app (Windows > 2<br>Add App                                                                                                    | ip the Dependence<br>signments page, of<br>will be installed<br>windows   Windows apps ><br>Program @ Requirements @ Detection<br>at using inture will not be automatically removed from the                                                                                                    | ties and Supers<br>choose the use<br>or set to insta<br>nules © Dependencies © Sup<br>device when the device is retired. The app and the                                                                                                    | sedence sections.<br>ers, user groups, or<br>ll automatically.<br>persedence <b>()</b> Assignment () Review + cr                                                                                                    | r devices for which the<br>oute                                                                                                    | the device to                                                                                                    |
| You can sk<br>On the Ass<br>application<br>Home > Appl (Windows ><br>Add App<br>Windows app (Windows >)<br>A App information                                                                                                    | ip the Dependence<br>signments page, of<br>will be installed<br>windows   Windows apps ><br>Program @ Requirement @ Detection<br>et using infure will not be automatically removed from the of                                                                                                    | ties and Supers<br>choose the use<br>or set to insta<br>n rules © Dependencies © Sur<br>device when the device is retired. The app and the                                                                                                    | sedence sections.<br>ers, user groups, or<br>ll automatically.<br>persedence <b>@</b> Assignment <b>@</b> Review + or<br>the data it contains will remain on the device. If the app is not r                                                                                                    | r devices for which the<br>este                                                                                                    | the device to                                                                                                    |
| You can sk<br>On the Ass<br>application<br>More > App [Wrdws ><br>Add App "<br>Wrdws app (Wrd2)<br>• App information (<br>• App information (<br>• App infor                                                                                                    | ip the Dependence<br>signments page, of<br>will be installed<br>Windows  Windows apps ><br>Program  Requirements Detection<br>ad using infume will not be automatically removed from the or                                                                                                    | ties and Supers<br>choose the use<br>or set to instal                                                                                                    | sedence sections.<br>ers, user groups, or<br>ll automatically.<br>persedence example a signment @ Review + cr<br>he data it contains will remain on the device. If the app is not r                                                                                                    | r devices for which the<br>este                                                                                                    | the device to                                                                                                    |
| You can sk<br>On the Ass<br>application<br>Home > App [Windows ><br>Add App "<br>Windows app (Win32)<br>• App information (<br>• App information (<br>• App                                                                                                    | ip the Dependence<br>signments page, of<br>will be installed<br>windows  Windows apps ><br>Program  Program  Program  Detection<br>ed using Influence mill not be automatically removed from the or<br>automatically removed from the or<br>automatically removed from the or<br>program be automatically removed from the or<br>automatically removed from the or<br>automatically removed from the order or<br>automatically removed from the order or<br>automatically removed from the order or<br>automatically removed from the order or<br>automatically removed from the order or<br>automatically removed from the order or<br>automatically removed from the order or the order or the order or the order or the order or the order or the order or the order or the order or the order or the order or the order or the order or the order or the order or the order or th | ties and Supers<br>choose the use<br>or set to instal                                                                                                    | sedence sections.<br>ers, user groups, or<br>ll automatically.<br>persedere ender a signment @ Review end<br>he det it centers will remain on the device. If the app is not<br>reduser notifications                                                                                                    | este<br>ente<br>weise devices for which the<br>ente<br>weise devices for which the device the end user will need to take explicit action on the<br>billy installation deadline Restart grace period Delivery | the device to                                                                                                    |
| You can sk<br>On the Ass<br>application<br>Home > App [Windows ><br>Add App "<br>Windows app (Win32)<br>App Information (<br>App Information (<br>App Information | ip the Dependence<br>signments page, of<br>will be installed<br>Windows  Windows apps ><br>Program  Requirements Detector<br>ed using Inture will not be automatically removed from the of<br>automatically removed from the of<br>program Requirements Requirements Requi                                                                                         | ties and Supers<br>choose the use<br>or set to instal                                                                                                    | sedence sections.<br>ers, user groups, or<br>ll automatically.<br>persedence Assignment O Prever en<br>he data i contains will remain on the device. If the app is not<br>he data it contains will remain on the device. If the app is not<br>he data it contains will remain on the device. If the app is not<br>he data it contains will remain on the device. If the app is not<br>he data it contains will remain on the device. If the app is not<br>he data it contains will remain on the device. If the app is not<br>he data it contains will remain on the device. If the app is not<br>he data it contains will remain on the device. If the app is not<br>he data it contains will remain on the device. If the app is not<br>here data it contains will remain on the device. If the app is not<br>here data it contains will remain on the device. If the app is not the app is not<br>here data it con | este werved prior to retiring the device, the end user will need to take explicit action on th billity Installation deadline Restart grace period Delivery                                                   | the device to<br>y optimizati                                                                                                    |
| You can sk<br>On the Ass<br>application<br>Nome > App   Windows > 2<br>Add App<br>Windows app (Win32<br>App information<br>App information<br>App information<br>Croup mode a<br>No assignments<br>+ Add group (> + Add and us                                                                                                    | ip the Dependence<br>signments page, of<br>will be installed<br>Windows  Windows apps ><br>Program  Requirements Control of the other<br>ed using Inture will not be automatically removed from the other<br>indows   Filter mode<br>ers (> + Add all devices (>                                                                                                    | ties and Supers<br>choose the use<br>or set to instal                                                                                                    | sedence sections.<br>ers, user groups, or<br>ll automatically.<br>persedence Assignment O Perieve + cr<br>he deta it contains will remain on the device. If the app is not<br>red user notification Available                                                                                                    | este ente ente ente ente ente ente ente                                                                                                    | the device to                                                                                                    |
| You can sk<br>On the Ass<br>application<br>Nome > App   Windows > 2<br>Add App<br>Windows app (Win32)<br>App information<br>App information<br>App information<br>Croup mode A<br>No assignments<br>+ Add group © + Add at us<br>Available for enrolled                                                                                                    | ip the Dependence<br>signments page, of<br>will be installed<br>Windows  Windows apps ><br>Program  Requirements Control of the other<br>ed using Inture will not be automatically removed from the other<br>ed using Inture will not be automatically removed from the other<br>ed using Internet from the other<br>ed using Inture will not be automatically removed from the other<br>ed using Internet from the other<br>ed using Internet from the other<br>ed using Internet from the other<br>ed using Internet from the other<br>ed using Internet from the other<br>ed using Internet from the other<br>ed using Internet from the othe                             | ties and Supers<br>choose the use<br>or set to insta<br>n rules © Dependencies © Sup<br>device when the device is retired. The app and the<br>Filter                                                                                                    | sedence sections.<br>ers, user groups, or<br>ll automatically.<br>persedence Assignment () Review + cr<br>he data it contains will remain on the device. If the app is not<br>red user notification Available                                                                                                    | este este wervoerd prior to retiring the device, the end user will need to take explicit action on th billity Installation deadline Restart grace period Delivery                                            | the device to                                                                                                    |
| You can sk<br>On the Ass<br>application<br>tore > App [Wrdws ><br>Add App "<br>Wrdws app (Wrd2)<br>• App information<br>• Ary Wrd2 ap defor<br>• Ary Wrd2 ap defor<br>• Ary Group mode a<br>• Add group © + Add at us<br>• Add group © + Add at us                                                                                                    | ip the Dependence<br>signments page, of<br>will be installed<br>windows  Windows apps ><br>Program  Requirements Control of the office of the office office office o                                                                                               | ties and Supers<br>choose the use<br>or set to insta<br>nules © Dependencies © Sup<br>device when the device is retired. The app and the<br>Filter                                                                                                    | sedence sections.<br>ers, user groups, or<br>ll automatically.<br>ersedence entropy of Review entropy<br>te data it contains will remain on the device. If the app is not<br>red user notifications are available<br>entropy of the section of the app is not<br>red user notifications are available                                                                                                    | este ente Mailability Restart grace period Delivery o                                                                                                    | the device to<br>y optimization                                                                                                    |
| You can sk<br>On the Ass<br>application<br>Nome > Apps [Windows > 2<br>Add App ""<br>Windows app (Wind2)<br>App information<br>App information<br>App information<br>Required ©<br>Tro assignments<br>+ Add group © - Add all us<br>Available for enrolled<br>Group mode Q                                                                                                    | ip the Dependence<br>signments page, of<br>will be installed<br>Windows  Windows apps ><br>Program  Requirements Control of the office of the office office office o                                                                                               | ties and Supers<br>choose the use<br>or set to instal<br>or use Operations I a sup<br>evice when the device is retired. The app and the<br>Filter                                                                                                    | erse, user groups, or<br>ll automatically.<br>persedence Assignment () Review = cr<br>the data it contains will remain on the device. If the app is not of<br>End user notifications Assignments<br>End user notifications                                                                                                    | este este este este este este este este                                                                                                    | the device to in the device to in the device to interval the device to interval the device |
| You can sk<br>On the Ass<br>application<br>Nome > Apps [Windows > 2<br>Add App ""<br>Windows app (Wind2)<br>App information<br>App information<br>App information<br>Croup mode a<br>No assignments<br>+ Add group © + Add all us<br>Croup mode a<br>information<br>- Add group © - Add all us<br>+ Add group © - Add all us                                                                                                    | ip the Dependence<br>signments page, of<br>h will be installed<br>Windows  Windows apps ><br>Program  Requirement O Detection<br>ed using Intune will not be automatically removed from the of<br>icoup Filter mode<br>rest © + Add all devices ©<br>icoup Filter mode<br>turnetestt None                                                                                                    | ties and Supers<br>choose the use<br>or set to insta<br>n rules © Dependencies © Sup<br>device when the device is retired. The app and the<br>Filter<br>Filter<br>Filter<br>None                                                                                                    | erse, user groups, or<br>ll automatically.<br>ersedence Assignment O Review + cre<br>be data it contains will remain on the device. If the app is not of<br>End user notifications Available<br>End user notifications                                                                                                    | exte exte exte exte exte exte exte exte                                                                                                    | the device to<br>y optimization<br>contribution in the second second seco                                                                                                    |
| You can sk<br>On the Ass<br>application<br>Nome > App   Windows ><br>Add App "<br>Windows app (Win32)<br>App information<br>App information                                                                                                    | ip the Dependence<br>signments page, of<br>will be installed<br>windows  Windows apps ><br>Program  Program  Requirements  O Detection<br>ed using Intune will not be automatically removed from the of<br>ed using Intune will not be automatically removed from the of<br>ed using Intune will not be automatically removed from the of<br>ed using Intune will not be automatically removed from the of<br>ed using Intune will not be automatically removed from the of<br>ed using Intune will not be automatically removed from the of<br>ed using Intune will not be automatically removed from the of<br>ed using Intune will not be automatically removed from the of<br>educes  Filter mode<br>removed from the other of the other of the other other other other other other other other other other other other<br>educes  Filter mode<br>functions  Filter mode                                                                                                    | choose the use<br>or set to insta<br>or set to insta<br>or set to insta<br>or set to insta<br>or set to insta                                                                                                    | ers, user groups, or<br>ll automatically.<br>persedence Assignment ® Perview + cre<br>te data it contains will remain on the device. If the app is not of<br>te data it contains will remain on the device. If the app is not of<br>tend user notifications Available<br>End user notifications                                                                                                    | exte exte exte exte exte exte exte exte                                                                                                    | the device to<br>y optimization<br>scorefload in                                                                                                    |
| You can sk<br>On the Ass<br>application<br>Nome > Apps   Windows > A<br>Add App "<br>Windows app (Windows > A<br>Add App "<br>* Apps   Windows > A<br>* Add group (Windows > A<br>* Add group () + Add all us<br>* Add group () + Add all us<br>* Add group () + Add all us<br>* Add group () + Add all us<br>* Add group () + Add all us<br>* Add group () + Add all us<br>* Add group () + Add all us                                                                                                    | ip the Dependence<br>signments page, of<br>will be installed<br>Windows  Windows apps ><br>Program  Requirements Other of the other<br>Program  Requirements Other other other<br>windows   Windows apps ><br>Program Other other other other<br>windows   Windows apps ><br>Program Other other other other<br>windows   Windows apps ><br>Program Other other other other other<br>windows   Windows apps ><br>Program Other other o                                                                             | cies and Supers<br>choose the use<br>or set to instal<br>or ules © Dependencies © Sup<br>device when the device is retired. The app and the<br>Filter<br>Filter                                                                                                    | ers, user groups, or<br>ll automatically.<br>persedence Assignment () Brever + cre<br>te data it contains will remain on the device. If the app is not if<br>tend user notifications Available<br>End user notifications<br>Show all toest notifications                                                                                                    | este este este este este este este este                                                                                                    | the device to<br>y optimization<br>continuation<br>d                                                                                                    |
| You can sk<br>On the Ass<br>application<br>Nome > Apps [Windows > A<br>Add App "<br>Windows app (Win32)<br>Add App "<br>Add App "<br>Add App "<br>App information (<br>Add App (Win32 app deploy<br>the app.<br>Required ©<br>Add group © + Add all us<br>Add group © + Add all us<br>Add group © + Add all us<br>Croup mode (<br>Croup mode (<br>Croup mo                                                          | ip the Dependence<br>signments page, of<br>will be installed<br>windows   Windows apps ><br>Program  Program                                                                                                 | cies and Supers choose the use or set to instal or ules Dependencies Filter Filter Filter Filter Filter Filter Filter Filter                                                                                                    | eres user groups, or<br>ll automatically.<br>persederer Assignment O Prever ere<br>te data it contains will remain on the device. If the app is not if<br>tend user notifications Assistant<br>End user notifications<br>Show all total notifications                                                                                                    | este este este este este este este este                                                                                                    | y optimizatio                                                                                                    |
| You can sk<br>On the Ass<br>application<br>Nome > Apps   Windows > A<br>Add App                                                                                                    | ip the Dependence<br>signments page, of<br>will be installed<br>Windows  Windows apps ><br>Program  Requirements O Detection<br>Program  Requirements O Detection<br>of the mode<br>sign  Requirements Requirements Re                                                                                         | cies and Supers choose the use or set to instal or use or set to instal consection of the use or set to instal consection of the use or set to instal consection of the use or set to instal consection of the use consection of the use consectio | eres user groups, or<br>ll automatically.<br>persederer Assignment O Prever ere<br>te data it contains will remain on the device. If the app is not if<br>tend user notifications Available<br>End user notifications<br>Show all total notifications<br>Show all total notifications                                                                                                    | este este este este este este este este                                                                                                    | y optimizatio                                                                                                    |
| You can sk<br>On the Ass<br>application<br>Mome > Apps   Windows > A<br>Add App<br>Mome > Apps   Windows > A<br>Add App<br>Add App<br>App Information<br>Add App<br>Add App<br>Add App<br>Add App<br>Add App<br>Add App<br>Add App<br>Add App<br>Add App<br>Add App<br>Add App<br>Add App<br>Add App<br>Add App<br>Add App<br>Add App<br>Add App<br>Add group O + Add all us<br>Lininstall O<br>Ro assignments<br>+ Add group O + Add all us                                                                                                    | ip the Dependence<br>signments page, of<br>will be installed<br>Windows   Windows apps ><br>Program  Requirements Control of the standard of the standard of the stand                                                                                               | cies and Supers choose the use or set to instal or use or set to instal or use or set to instal filter Filter Filter Filter Filter Filter Filter                                                                                                    | ers, user groups, or<br>ll automatically.<br>persederer Assignment O Prever + cre<br>te data it contains will remain on the device. If the app is not if<br>tend user notifications Availat<br>End user notifications<br>Show all toost notifications<br>Availat                                                                                                    | este este este este este este este este                                                                                                    | optimization<br>optimization<br>dd                                                                                                    |

11. Review and click **Create**.

 $\times$ 

| Home > Apps   Windows > Windows   1<br>Add App<br>Windows app (Win32) | Windows apps >                                                                         |              |             |                 |
|-----------------------------------------------------------------------|----------------------------------------------------------------------------------------|--------------|-------------|-----------------|
| App information  Program                                              | 🔮 Requirements 🔮 Detection rules 🔮 Dependencies 🕻                                      | Supersedence | Assignments | Review + create |
| Summary                                                               |                                                                                        |              |             |                 |
| App information                                                       |                                                                                        |              |             |                 |
| App package file                                                      | MyQ Roger Client-v2.0.1.465-Europe-bundledDrivers.intunewin                            |              |             |                 |
| Name                                                                  | MyQ Roger Client                                                                       |              |             |                 |
| Description                                                           | MyQ Roger Client                                                                       |              |             |                 |
|                                                                       |                                                                                        |              |             |                 |
| Publisher                                                             | MyQ                                                                                    |              |             |                 |
| App Version                                                           | 2.0.1.465                                                                              |              |             |                 |
| Category                                                              | No Category                                                                            |              |             |                 |
| Show this as a featured app in the<br>Company Portal                  | No                                                                                     |              |             |                 |
| Information URL                                                       | No Information URL                                                                     |              |             |                 |
| Privacy URL                                                           | No Privacy URL                                                                         |              |             |                 |
| Developer                                                             | No Developer                                                                           |              |             |                 |
| Owner                                                                 | No Owner                                                                               |              |             |                 |
| Notes                                                                 | No Notes                                                                               |              |             |                 |
| Logo                                                                  | No logo                                                                                |              |             |                 |
| Program                                                               |                                                                                        |              |             |                 |
| Install command                                                       | msiexec /i "MyQ Roger Client Win (patch 2).msi" TENANCYNAME="MyQ"<br>REGIONID="us" /qn |              |             |                 |
| Uninstall command                                                     | msiexec /x "(bc631e6e-395d-4fa9-8e97-5e1ba4748d90)" /qn                                |              |             |                 |
| Installation time required (mins)                                     | 60                                                                                     |              |             |                 |
| Allow available uninstall                                             | Yes,                                                                                   |              |             |                 |
| Previous Create                                                       |                                                                                        |              |             |                 |

Once uploaded, the app is created in Intune and will take some time to install on selected devices/ users/groups.

| Notifications                                                                      | ×                    |
|------------------------------------------------------------------------------------|----------------------|
| More events in the activity log $\rightarrow$                                      | Dismiss all 🗸        |
| •••• Uploading MyQ Roger Client<br>Uploading IntunePackage.intunewin (157.61 MiB). | 94% complete $	imes$ |
|                                                                                    | a few seconds ago    |

# 5 Configuration

The below configuration steps are required after the installation.

### 5.1 MyQ Roger Server Configuration

The MyQ Roger administrator should log in to https://eu.roger.myq.cloud/ for the EU region or https://us.roger.myq.cloud/ for the US region and assign roles for MyQ Roger Client both to the administrator and the users (or any other roles).

- Go to Administration>Roles.
- Click **Actions** next to the Admin role, and then click **Edit**.
- In the pop-up window, go to the **Permissions** tab, enable the **Desktop Clients** and **Delete** permissions, and click **Save**.

Repeat the same process for the User role and any other roles that will be using MyQ Roger Client.

#### Edit role: Admin $\times$ Role name Permissions Search... 🗸 🗹 💳 Pages > 🗹 📄 Administration 🗸 🗹 💳 Desktop Clients 🗸 📒 Delete Image: A set of the set of the Device Code Direct Print Image: A set of the set of the > 🗹 Jobs > $\checkmark$ PIN and Cards Profile parameter instances > Image: A set of the set of the 🗹 📄 Ready To Print > > 🖌 📒 Scan Profiles Settings > 🗹

If you are changing your own permissions, you may need to refresh page (F5) to take effect of permission changes on your own screen!

Cancel 🛛 🔒 Save

| .2 Communication information                                                                      |                             |                                                                                                    |  |  |  |  |
|---------------------------------------------------------------------------------------------------|-----------------------------|----------------------------------------------------------------------------------------------------|--|--|--|--|
| Target                                                                                            | Protocol, Port              | Description                                                                                              |  |  |  |  |
| MyQ Roger Server<br>• https://<br>eu.roger.myq.c<br>loud/<br>• https://<br>us.roger.myq.c<br>loud | HTTPS, 433   TLS secured    | <ul> <li>MyQ Roger Client authentication</li> <li>User authentication</li> <li>Reporting jobs</li> </ul> |  |  |  |  |
| Event Bus                                                                                         | AMQP, 5671   TLS secured    | • Events Release, Delete, etc.                                                                           |  |  |  |  |
| Printer                                                                                           | SNMP, 161,162               | • Get machine Serial Number to confirm a job release target                                              |  |  |  |  |
| Printer                                                                                           | RAW print, 9100   unsecured | <ul> <li>Releasing a job</li> </ul>                                                                      |  |  |  |  |

# 5.3 SNMP Settings

MyQ Roger Client, supports both **SNMPv2** and **SNMPv3**.

- If you want to use SNMPv3, you have to properly define the settings in both the device and your tenant (MyQ Roger Server UI>Device Settings>SNMP>SNMP version).
- Or you can set the SNMP to version 2 on your tenant with no further setup and release jobs easily.

A If the settings are incorrect, MRC will not be able to find the printers and release jobs.

# 6 Using MyQ Roger Client

Once MyQ Roger Client (MRC) is installed, the application starts running in the background and its icon (Q) appears in the Windows system tray.

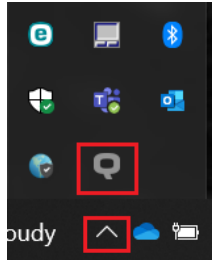

You can click on the  $\mathbf{Q}$  the icon to open the application.

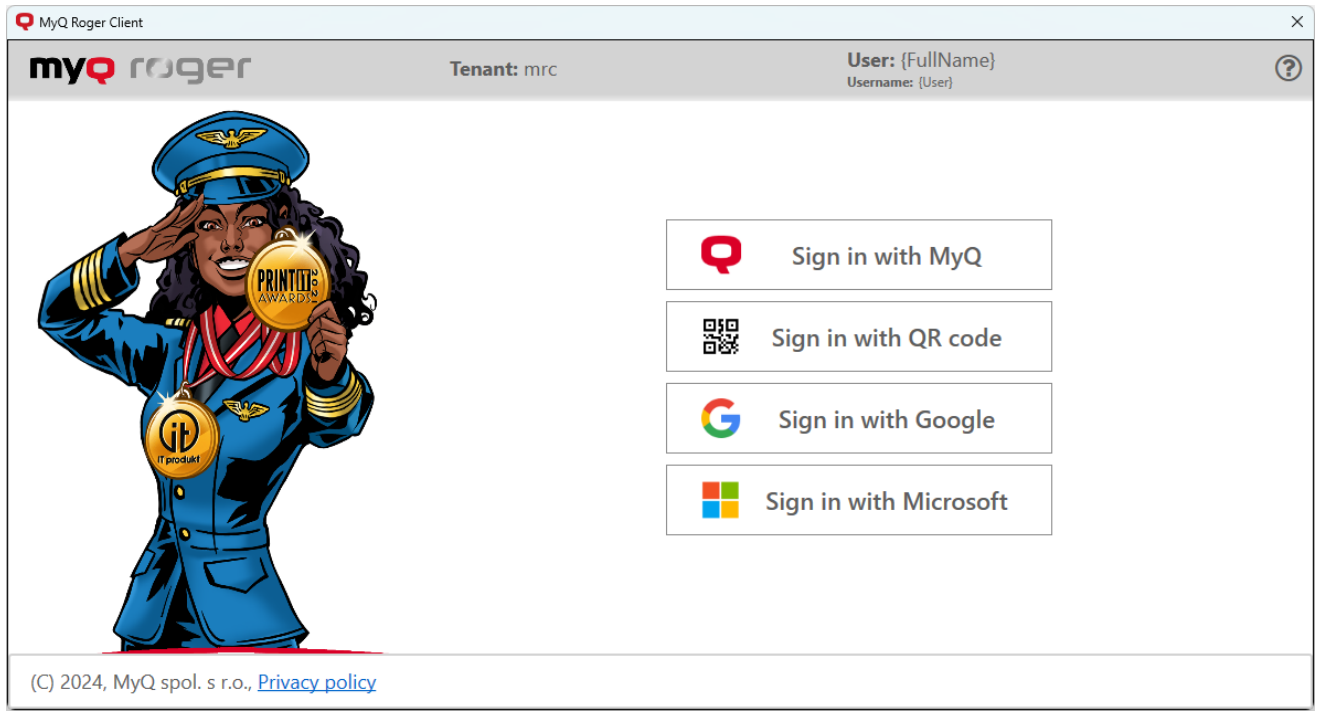

After the installation, the app is not connected to any tenant. With the first user authentication, it connects to the tenant and then keeps the connection even when the user logs off their Windows account.

### 6.1 Authentication Methods

MyQ Roger Client uses four different methods of authentication.

A Certain login methods may be disabled in the Roger Web App in **Settings**>Login, more information is available here. QR code authentication will be the only login method available if the tenant is not defined.

Once logged in with any of the authentication methods, any job spooled is associated with that user and the job stays in the MyQ Roger Client storage. MyQ Roger Client then reports to the MyQ Roger server that there is a job waiting to be released and the printable job is inserted to the list of **ready to print** documents of the current user. The user can then release the job from the MyQ

 $\times$ 

Roger Mobile app or a terminal in the standard way. The printer then reports the job to MyQ Roger server, and the job is deleted from MyQ Roger Client.

### 6.1.1 Sign in with MyQ

When you **Sign in with MyQ**, you can select between a Company account or a Personal account.

| <b>Q</b> Tenant Administration |     |                   |
|--------------------------------|-----|-------------------|
|                                | m   | <b>YQ</b>         |
|                                | Cho | oose account type |
|                                |     | Company account   |
| [                              | 2   | Personal account  |

If you select Company account, add your company account related credentials and click **Login**.

| <b>Q</b> Tenant Administration |            |          | × |
|--------------------------------|------------|----------|---|
| my                             | <b>Q</b>   |          |   |
| ſC                             | )ge        | <b>7</b> |   |
| Enter                          | your crede | entials  |   |
| Tenant name:                   |            |          |   |
| Username/e-mail:               |            |          |   |
| Password:                      |            |          |   |
|                                | G Back     | Login    |   |

- **Tenant name**: Your company-assigned tenant name.
- Username/e-mail: Your company username/email.
- **Password**: The password related to the company username/email.

If you select Personal account, add your personal account-related credentials and click **Login**.

| <b>Q</b> Tenant Administration |            |        | × |
|--------------------------------|------------|--------|---|
| m                              | <b>Q</b>   |        |   |
| n C                            | )ge        | יר     |   |
| Enter                          | your crede | ntials |   |
| Tenant name:                   | Personal   |        |   |
| Username/e-mail:               |            |        |   |
| Password:                      |            |        |   |
|                                | G Back     | Login  |   |

- Tenant name: Your personal tenant name.
- Username/e-mail: Your personal username/email.
- Password: The password related to the personal username/email.

### 6.1.2 Sign in with Google

When you click **Sign in with Google**, you are redirected to a sign-in with Google page, where you need to enter your Google account credentials that are linked to your MyQ Roger account. Once signed into your Google account, you should be logged into your MyQ Roger account, and the tenant should be automatically identified.

### 6.1.3 Sign in with Microsoft

When you click **Sign in with Microsoft**, you are redirected to a sign in with Microsoft page, where you need to enter your Microsoft account credentials that are linked to your MyQ Roger account. Once signed into your Microsoft account, you should be logged into your MyQ Roger account and the tenant should be automatically identified.

Cloud Spooling to OneDrive is only available using this authentication method.

### 6.1.4 Single Sign On with Microsoft Entra ID

The Single Sign On feature can be enabled during installation. The authenticated user from the Windows session on the computer joined to the Microsoft Entra ID domain is automatically authenticated on MRC when the client starts.

- If USERSINGLESIGNON="true" during the installation and MRC is installed on Windows joined to a Microsoft Entra ID domain after the installation is finished then the Windows user is automatically logged into MRC. Also, the logout button is not available. Be aware that even when users are logged on to Windows, sometimes they may be asked for their Microsoft credentials during this process.
- If USERSINGLESIGNON="true" and MRC is installed on Windows that is not joined to a Microsoft Entra ID domain after the installation is finished, then MRC will not log the user

and the user can use the authentication methods available to log in.

In this case, the logout button will be available because single sign-on wasn't used to log in to the client.

• Don't have this feature enabled on computers that are not joined to a Microsoft Entra ID domain because it could take more time to start the agent.

### 6.1.5 Sign in with QR Code

When you click **Sign in with QR code**, a QR code is displayed in the window for 5 minutes.

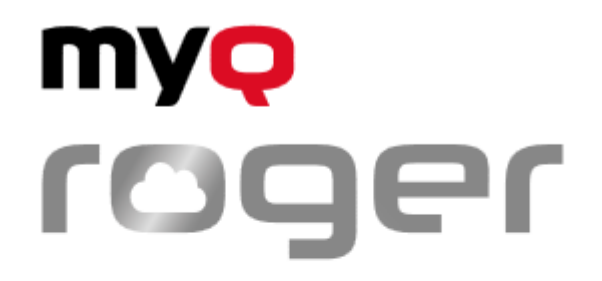

## **Connect Roger Desktop Client**

to your tenant

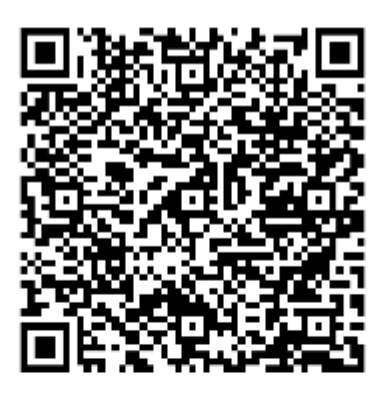

Scan the QR code from the MyQ Roger mobile app or use this link.

# DCFB-G9H6

This window will close in 117 second(s)

To sign in:

- Open the MyQ Roger mobile app.
- Log in to your account.
- Click **Login** at the bottom of the app.
- Scan the QR code displayed in the MyQ Roger Client window on your PC.
- The Tenant should now be updated.
- If you do not have an active session on the Server already, a QR code will be displayed to allow you to authenticate.

• You should be logged in.

You can also click on **use this link** and you will be redirected to the MyQ Roger Web Server.

- If you are already logged in to the MyQ Roger Web Server, you are redirected to the Device Code page, and MyQ Roger Client is automatically synced and connected using the same credentials as the web server.
- If you are not logged in to the MyQ Roger Web Server, you are redirected to the MyQ Roger Web Server login page.
  - Log in to the MyQ Roger Web Server using your preferred login method.
  - Open MyQ Roger Client from the Windows system tray, and select Sign in with QR Code.
  - In the pop-up window, click on use this link again. You are redirected to the Device Code page, and MyQ Roger Client is automatically synced and connected using the same credentials as the web server.

The **code** in the format XXXX-XXXX at the bottom of the QR code screen can be used to connect your web server to the MyQ Roger Client. In the web server navigate to **Desktop Clients** and select **+Create Desktop Client**, enter the relevant code, and click **+Create** to pair your client.

| Create Desktop Client                                                                              | ×                                                           |
|----------------------------------------------------------------------------------------------------|-------------------------------------------------------------|
|                                                                                                    |                                                             |
| (j) Use the MyQ Roger mobile app to connect desktop client. Sin                                    | mply scan the QR code that appears on Sign in with QR code. |
| Create Desktop Client with user code<br>Enter the device code displayed on the Desktop client Sign | in with QR code screen                                      |
| XXXX-XXXX                                                                                          |                                                             |
|                                                                                                    |                                                             |
|                                                                                                    |                                                             |

### 6.2 Fallback Printing

**i** Fallback Printing is available since MyQ Roger Client Win (patch 1).

The **Fallback Printing** feature allows users to release jobs to a selected printer when the MyQ Roger Server is unavailable or cannot be communicated with.

In such cases, a MyQ Roger Client (MRC) window pops-up with a list of the last five printers used and shows the live status of those printers. The user can then select an available printer and click **Print** to release their jobs.

| ease the job to t                                                                                     | he failover print                                                                            | er                                                                                                    | ×                                                                                                    |
|----------------------------------------------------------------------------------------------------|----------------------------------------------------------------------------------------------|----------------------------------------------------------------------------------------------------|----------------------------------------------------------------------------------------------------|
| MyQ Roger Server is not available at the moment!<br>Select a printer to release the job<br>10.14.4.20 |                                                                                              |                                                                                                    | nt!                                                                                                    |
| Printer 002<br>Available                                                                              | Kyocera                                                                                      | 10.14.4.20                                                                                                    |                                                                                                    |
|                                                                                                    |                                                                                              |                                                                                                    |                                                                                                    |
|                                                                                                    |                                                                                              |                                                                                                    |                                                                                                    |
|                                                                                                    |                                                                                              |                                                                                                    |                                                                                                    |
|                                                                                                    |                                                                                              |                                                                                                    |                                                                                                    |
|                                                                                                    |                                                                                              | Print Cancel                                                                                                    |                                                                                                    |
|                                                                                                    | ease the job to t<br>2 Roger Server<br>ct a printer to<br>4.4.20<br>Printer 002<br>Available | ease the job to the failover print<br>2 Roger Server is not available<br>ct a printer to release the joc<br>4.4.20<br>Printer 002<br>Available Kyocera | ease the job to the failover printer<br>2 Roger Server is not available at the momen<br>ct a printer to release the job<br>4.4.20<br>Printer 002<br>Available Kyocera 10.14.4.20<br>Print Cancel |

After the job is released to the printer, if it was successfully released and an embedded package is installed on the printer, the printed job will be reported to the server by the printer once the connection is restored.

In case the printer doesn't have an embedded package installed, then MRC will report the printed job to the server after the connection is restored. In both cases, the job's metadata will be stored on the server and can be checked in the Reports section.

Whenever the user releases a job from the printer and MRC gets notified to release of the job, the server sends the printer information which is stored under the user data. Also, during this process, there is a check if the settings related to the release options (like protocol, SNMP version, and certificate validation) to the device have changed. If yes, those changes are updated.

### 6.3 MyQ Roger Client Job Lifecycle

All MyQ Roger Client files are encrypted.

MyQ Roger Client uses Local Mode storage. A job is stored in MyQ Roger Client and is released when the user chooses to print the job. The job does not leave the local computer (secure option), and the delay related to uploading/downloading the job is pretty small. However, MyQ Roger Client must be in the same local network as the printer, and the client must be online when the document is printed.

How to release a job:

- 1. A job is spooled from the TCP 515 LPR port (printer driver queue) and it's stored to the C: \ProgramData\MyQ\DesktopClient\Jobs\ file.
- 2. When the user is NOT logged in, depending on the settings in the oem.ini
  - a. If AcceptJobsWhenNoUserLogged=true, the job is waiting to be assigned to the next logged in user.
  - **b.** If AcceptJobsWhenNoUserLogged=false, the job is deleted.
- 3. When the user is logged in:
  - a. The job's metadata are created at the MyQ Roger Server and are then visible on devices.
  - b. The job is assigned to the MyQ Roger Client logged in user.
- 4. A user can release the job:
  - a. from the terminal
  - b. from the MyQ Roger Mobile app if the user is logged in the printer.
- 5. MyQ Roger Client must be online to release the job, but the user does not need to be logged in the MyQ Roger Client during the release.
- 6. The printer reports the job at MyQ Roger Server.
- 7. The job is deleted from MyQ Roger Client immediately after the release.

Job expiration in MRC is 7 days by default. Job expiration "JobExpirationInDays" can be set in the oem.ini, which is located in:

- C:\Program Files\MyQ\Roger Desktop Client\Agent\oem.ini
- C:\Program Files\MyQ\Roger Desktop Client\Service\oem.ini

After the expiration, the job is deleted from the user's list.

### 6.4 Single-Function Printers

Single-function printers (aka lightweight printers) are printers where an embedded terminal cannot be installed. They can be used in MyQ Roger with NFC tags and the MyQ Roger mobile app.

- Provided you are using the MyQ Roger Client 2.1+ and Roger Server 2.14+ a wide range of Single-Function Printers are compatible. The full list is available here.
  - After a Single-Function Printer is paired using the MyQ Roger mobile app and NFC tags, users can send jobs from MyQ Roger Client and release them on the Single-Function Printer using the MyQ Roger mobile app.
  - When a user releases the job from the mobile application, the MyQ Roger Client sends the job to the printer and reports the statistics to the server (via the AddJobInfoByDesktopClient API endpoint).

A Scanner/copier counters are not reported to the server by MRC.

**1** For more information, check the MyQ Roger Server Administration guide.

## 6.5 Cloud Job Spooling

Once MyQ Roger Client (MRC) is installed and connected, it can be used to spool jobs to OneDrive and Google Drive Cloud Storage.

| <ul> <li>The feature to spool job<br/>Roger Server version 2.1</li> </ul>                                                                                                    | The feature to spool jobs to Google Drive is available from MRC version 2.1+ and requires Roger Server version 2.14+. |                     |  |  |  |  |
|----------------------------------------------------------------------------------------------------|----------------------------------------------------------------------------------------------------|---------------------|--|--|--|--|
| Cloud printing is not sup                                                                                                    | Cloud printing is not supported on Single-Function Printers.                                                          |                     |  |  |  |  |
| To spool jobs to OneDrive or Google Drive Cloud Storage users must be authenticated using their company Microsoft account or Google Account and have connected their OneDrive/Google Drive in the MyQ Roger Web Application. Settings Show and change application settings. |                                                                                                    |                     |  |  |  |  |
| OneDrive                                                                                                    | Sign in with Microsoft                                                                                                | Consents Management |  |  |  |  |
| SharePoint                                                                                                    | Sign in with Microsoft                                                                                                | Consents Management |  |  |  |  |
| Google Drive                                                                                                    | G Sign in with Google                                                                                                 | Consents Management |  |  |  |  |
|                                                                                                    |                                                                                                    |                     |  |  |  |  |
| 1 My Settings > Cloud Ser                                                                                                    | vices in the Roger Web App                                                                                            |                     |  |  |  |  |

During installation, MRC creates a new printer: **MyQ-Roger-MRCCS** with the following port configuration:

| Configure Standard TCP/IP Po | rt Monit | or            |    | >      | × |
|------------------------------|----------|---------------|----|--------|---|
| Port Settings                |          |               |    |        |   |
| Port Name:                   |          | MyQ_Roger_CS  |    |        |   |
| Printer Name or IP Address:  |          | localhost     |    |        |   |
| Protocol                     |          | ,             |    |        |   |
| C Raw                        |          |               |    |        |   |
| - Raw Settings               |          |               |    |        |   |
| Port Number:                 | 515      |               |    |        |   |
| LPR Settings                 |          |               |    |        |   |
| Queue Name:                  | Roger    | CloudSpooling |    |        |   |
| ☑ LPR Byte Counting En       | abled    |               |    |        |   |
| SNMP Status Enabled          |          |               |    |        |   |
| Community Name:              |          |               |    |        |   |
| SNMP Device Index:           | 0        |               |    |        |   |
|                              |          |               |    |        |   |
|                              |          |               | ОК | Cancel |   |

A user can then select this printer in any printing dialogue, to have the job spooled to their OneDrive or Google Drive Account.

| ē  | Print                                    |                                            |                                        | × |
|----|------------------------------------------|--------------------------------------------|----------------------------------------|---|
| Ge | eneral                                   |                                            |                                        |   |
|    | Select Printer                           | r<br>oger-MRC (redirected 2)<br>oger-MRCCS | RICOH PCL6 V4 Universa                 |   |
|    | ConeNo                                   | te for Windows 10 (redirect                | ted 2)                                 |   |
|    | Status:<br>Location:<br>Comment:         | Ready                                      | Print to file Preferences Find Printer |   |
|    | Page Range<br>All<br>Selection<br>Pages: | Current Page                               | Number of copies: 1 +<br>Collate       |   |
|    |                                          |                                            | Print Cancel Apply                     |   |

If the user has the Roger Web App open, they will see the following notifications indicating that the job has been spooled correctly.

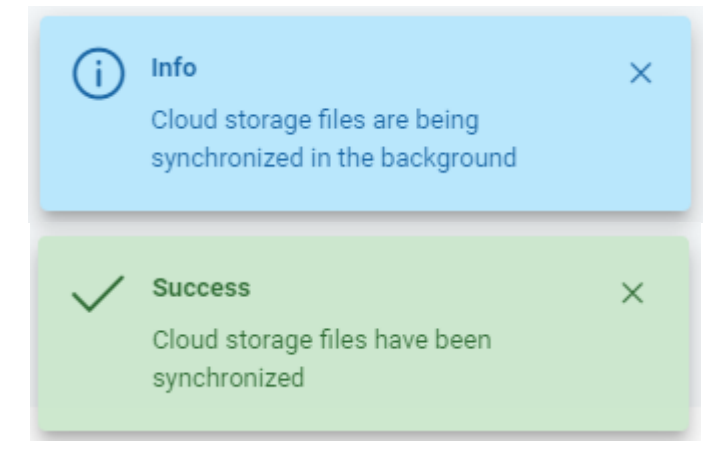

# 7 Troubleshooting

If you experience issues with MyQ Roger Client (MRC):

• Make sure that the latest available MRC version is installed. You can verify the currently installed version by clicking on the question mark in the upper-right corner.

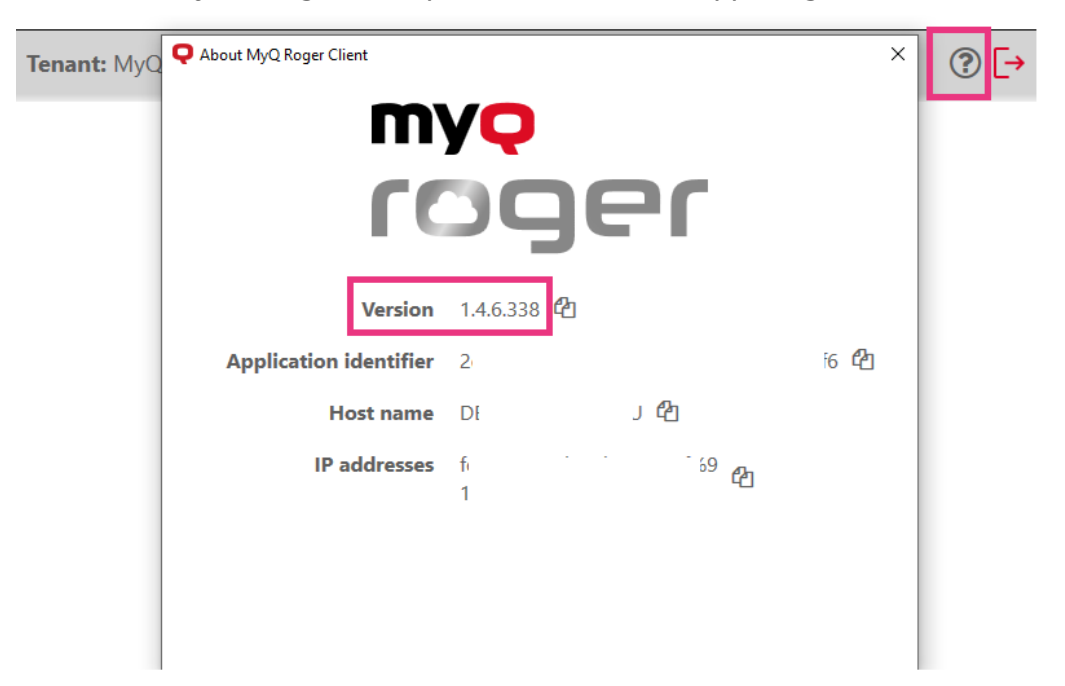

2 This is an example, 1.4.6.xxx means 1.4 (patch 6). You can identify the actual latest version from the Release notes.

• Try to exit and restart MRC or reboot the client computer.

If the issue still persists and you decide to open a Support case, collect and add to the ticket the contents of \ProgramData\MyQ\MyQ Roger Client\Logs from at least one impacted computer.

Alternatively, Log Downloads from MRC can be requested in the Roger Web App in **Desktop Clients**. More information is available here.

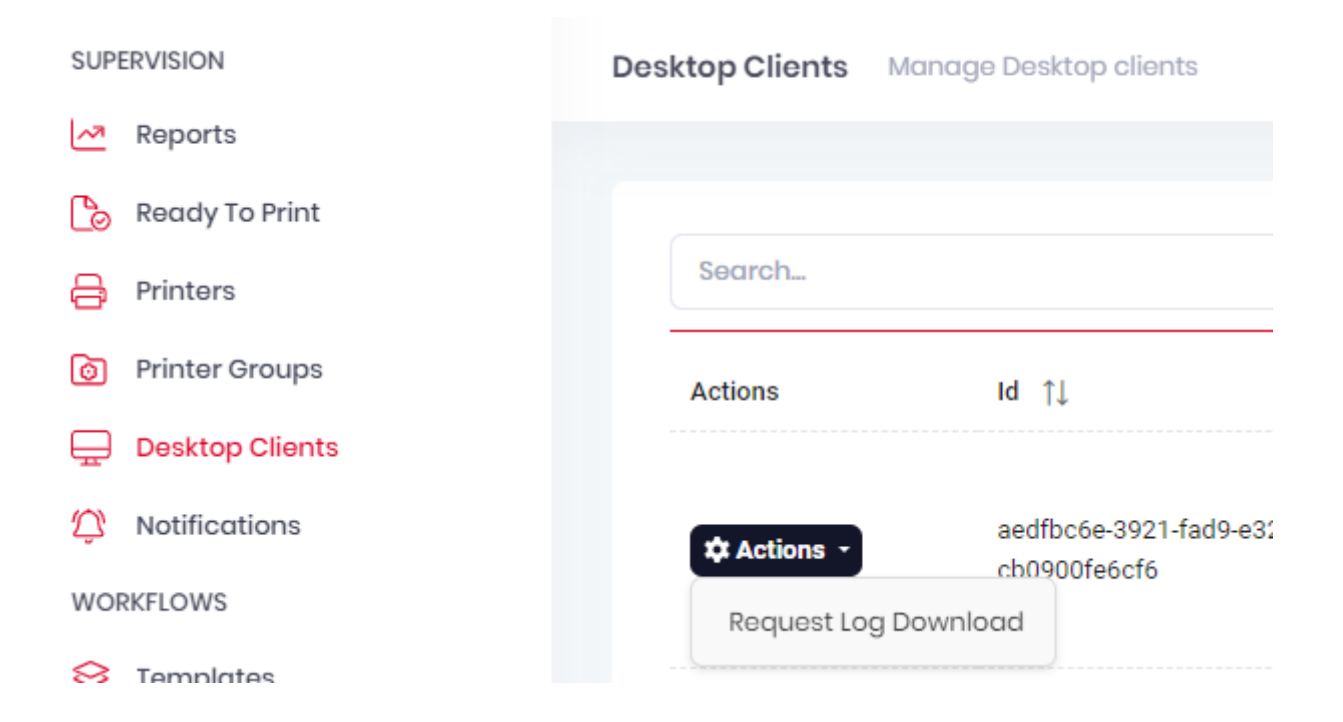

# 8 Uninstallation

The application can be uninstalled via the setup wizard, via silent uninstallation on the Windows command line or via Windows settings.

### 8.1 Uninstallation via the MyQ Roger Client Setup Wizard

- 1. Run the MyQ Roger Client installation file. The MyQ Roger Client setup wizard dialog opens.
- 2. Click **Next**.
- 3. Select the **Remove** operation, and then click **Remove**.

| 😹 MyQ Roger Desktop Client Setup |                                                                                                    |        |
|----------------------------------|----------------------------------------------------------------------------------------------------|--------|
| Modify, Repair or Rem            | ove installation                                                                                                    | $\sim$ |
| Select the operation y           | ou wish to perform.                                                                                                    | S      |
|                                  | Modify<br>Allows users to change the way features are installed.                                                                    |        |
| 1                                | Repair<br>Repairs errors in the most recent installation state - fixes missing<br>or corrupt files, shortcuts and registry entries. | ļ      |
| Remo                             | Remove<br>Removes MyQ Roger Desktop Client from your computer.                                                                      |        |
| Advanced Installer               | < Back Next > Ca                                                                                                    | ancel  |

4. Click **Finish** to leave the setup wizard. MyQ Roger Client is removed from the computer.

### 8.2 Silent Uninstallation

To silently uninstall the application, open the Windows command line with administrator rights, and:

1. Find the **Identifying Number** of the MyQ Roger Client application via the following command:

```
wmic product where "Name like '%Roger%'" get Name, Version,
```

IdentifyingNumber

2. Uninstall the application via the following command: msiexec /x {"IdentifyingNumber"} /quiet

where \*{ IdentifyingNumber }\* is the **Identifying Number** of the application from the previous command.

### 8.3 Uninstallation via Windows

To uninstall the application via Windows:

1. In Windows, go to Control Panel>All Control Panel Items>Programs and Features.

2. Select MyQ Roger Client from the list and click **Uninstall**. When asked, confirm the uninstallation. MyQ Roger Client is removed from the computer.

# 9 Business Contacts

| MyQ® Manufacturer    | <b>MyQ® spol. s r.o.</b><br>Harfa Office Park, Ceskomoravska 2420/15, 190 93 Prague 9, Czech Republic<br>MyQ® Company is registered in the Companies register at the Municipal Court in<br>Prague, division C, no. 29842                                                                                                    |
|----------------------|----------------------------------------------------------------------------------------------------|
| Business information | www.myq-solution.com<br>info@myq-solution.com                                                                                                    |
| Technical support    | support@myq-solution.com                                                                                                    |
| Notice               | MANUFACTURER WILL NOT BE LIABLE FOR ANY LOSS OR DAMAGE CAUSED BY<br>INSTALLATION OR OPERATION OF THE SOFTWARE AND HARDWARE PARTS OF<br>THE MyQ® PRINTING SOLUTION.                                                                                                    |
|                      | This manual, its content, design and structure are protected by copyright.<br>Copying or other reproduction of all or part of this guide, or any copyrightable<br>subject matter without the prior written consent of MyQ® Company is<br>prohibited and can be punishable.                                                                                                    |
|                      | MyQ® is not responsible for the content of this manual, particularly regarding its integrity, currency and commercial occupancy. All the material published here is exclusively of informative character.                                                                                                    |
|                      | This manual is subject to change without notification. MyQ® Company is not<br>obliged to make these changes periodically nor announce them, and is not<br>responsible for currently published information to be compatible with the latest<br>version of the MyQ® printing solution.                                                                                                    |
| Trademarks           | MyQ®, including its logos, is a registered trademark of MyQ® company.<br>Microsoft Windows, Windows NT and Windows Server are registered trademarks<br>of Microsoft Corporation. All other brands and product names might be<br>registered trademarks or trademarks of their respective companies.<br>Any use of trademarks of MyQ® including its logos without the prior written<br>consent of MyQ® Company is prohibited. The trademark and product name is<br>protected by MyQ® Company and/or its local affiliates. |